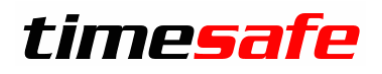

# Hosting bei Hostfactory

# TimeSafe Zeiterfassung TimeSafe Leistungserfassung

# Inhalt

| 2  |
|----|
| 2  |
| 2  |
| 2  |
|    |
|    |
| 6  |
| 7  |
| 9  |
| 9  |
| 10 |
| 11 |
| 12 |
| 13 |
| 13 |
| 14 |
|    |

#### infotech

Infotech AG Im alten Riet 125 9494 Schaan Liechtenstein T +423 380 00 00 F +423 380 00 05 info@infotech.li www.infotech.li

# 1 Ausgangslage

Soll TimeSafe in der Cloud gehostet werden, bietet sich als günstige Variante das .Net Webhosting von Hostfactory an: <u>https://www.hostfactory.ch/webhosting/dotnet-webhosting/</u>

In diesem Szenario liegt die Datenbank sowie der Web-Client in der Cloud, Admin-Tool/Wind-Client und ggf. Abgleichdienst verbleiben auf Rechnern beim Kunden.

# 2 Registrierung bei Hostfactory

### 2.1 Bestellung

- 1. Das Produkt über die Website <u>https://www.hostfactory.ch/webhosting/dotnet-webhosting/</u> bestellen.
- 2. Man erhält ein Mail und damit Zugang zum administrativen Teil <u>https://my.hostfactory.ch/</u> wo man die persönlichen Daten ergänzen muss.
- 3. Der Zugang wird manuell geprüft, dies dauert einige Minuten und man erhält erneut ein Mail.

## 2.2 Domainaccount hinzufügen

1. .NET Webhosting öffnen

| CHOSTFACTORY                                     | Q Suche                             |                 |                | Bitte wählen V    |
|--------------------------------------------------|-------------------------------------|-----------------|----------------|-------------------|
| ADMINISTRATIV<br>Start<br>Kundendaten<br>Support | Webhostings<br>Domainaccount suchen |                 |                |                   |
| Finanzen                                         | BEZEICHNUNG                         | PRODUKT         | DOMAINACCOUNTS | SPEICHERVERBRAUCH |
| PRODUKTE                                         | NET Webhosting                      | .NET Webhosting | 0/2            | 0 Byte / 5 GB     |
| Webhostings                                      | Webhosting                          | Webhosting      | 0 / 10         | 0 Byte / 10 GB    |

### 2. Domainaccount hinzufügen

| CHOSTFACTORY                                                          | Q Suche                                                                                                    |                                                                                                    |                                                                                                    | Bitte wählen 🗸    |
|-----------------------------------------------------------------------|----------------------------------------------------------------------------------------------------|----------------------------------------------------------------------------------------------------|----------------------------------------------------------------------------------------------------|-------------------|
| ADMINISTRATIV<br>Start<br>Kundendaten<br>Support<br>Finanzen          | .NET Webhostin                                                                                                    | )g<br>Kostenlose Testphase<br>f^ Aktiv                                                                                                    |                                                                                                    | 🚍 Mehr -          |
| Abonnemente PRODUKTE O Webhostings                                    | Abonnement verlängern<br>Sie befinden sich in der koster<br>Sie können das Webhosting je<br>dennoch anders überlegen, kö | Produkt upgraden<br>nlosen Testphase dieses Webhostings. Die 1<br>ederzeit verlängern. Die kostenlose Testphas<br>ninen Sie während der selben Frist wieder vo | restphase endet in <b>29 Tagen</b> .<br>e <b>bleibt bestehen</b> . Sollten Sie es<br>m Vertrag <b>zurücktreten</b> . | sich danach       |
| Cloud Server  Comainregistrationen  Sitebuilder  Comainregistrationen | Falls Sie Ihr Abonnement bis z<br>anschliessend gelöscht.<br>Webhosting jetzt verlänge                                   | zum Ende der Testphase nicht explizit verlän                                                                                                    | gern, wird dieses dann automati                                                                                      | sch storniert und |
| SSL-Zertifikate     Exchange     Weitere Produkte                     | Abonnement.                                                                                                    | Produkt NET Webh                                                                                                    | ostina                                                                                                    | A                 |
| Verreres<br>Serverstatus<br>Vermittlerprogramm<br>Newsletter-Archiv   | Sie haben noch <b>keine Domain</b><br>einzurichten.<br>Domainaccount hinzufüge                                           | eingerichtet. Klicken Sie auf den Button "Do                                                                                                    | mainaccount hinzufügen" um je                                                                                        | tzt eine Domain   |

- 3. Allenfalls muss man das Konto validieren, bevor man einen neuen Domainaccount erstellen kann. Dies kann man über ein Support-Ticket machen (geht ca. 10min) oder bei direktem Anruf beim Support.
- 4. Domainaccount erstellen

| CHOSTFACTORY                         | Q Suche         | .NET Webhosting $ \smallsetminus $                                            |
|--------------------------------------|-----------------|-------------------------------------------------------------------------------|
| ADMINISTRATIV                        | Domainaccount e | erstellen                                                                     |
| Support     Finanzen     Abonnemente | Domainname      | z.B. meinedomain.ch * Infotech.TimeSafe.ch Name des Domainaccounts (ohne www) |
| PRODUKTE                             | Einstellungen   | Serversystem *  NET / MSSQL (Windows) PHP / MySQL (Linux)                     |
| Cloud Server                         |                 | Erstellen                                                                     |

5. Der Domainname muss danach unbedingt im DNS eingetragen werden. Sonst ist die Website nicht erreichbar.

# 3 Datenbank einrichten

# 3.1 Datenbank erstellen

1. Domain öffnen

| CHOSTFACTORY                                                 |   | Bitte wählen 🗸                                                                                   |                                                                                                    |                                                                                                    |                                                          |
|--------------------------------------------------------------|---|--------------------------------------------------------------------------------------------------|----------------------------------------------------------------------------------------------------|----------------------------------------------------------------------------------------------------|----------------------------------------------------------|
| administrativ                                                |   | .NET Webhostir                                                                                   | ıg                                                                                                 |                                                                                                    | 🖌 🚍 Mehr -                                               |
| <ul> <li>Kundendaten</li> <li>Support</li> <li>r:</li> </ul> |   |                                                                                                  | ی Kosteniose Te<br>۲۰ Aktiv                                                                        |                                                                                                    |                                                          |
| Finanzen Abonnemente                                         |   | Abonnement verlängern                                                                            | Produkt upgraden                                                                                   |                                                                                                    |                                                          |
| PRODUKTE                                                     |   | Sie befinden sich in der kosten<br>Sie können das Webhosting je<br>dennoch anders überlegen, kör | <b>ilosen Testphase</b> dieses Wei<br>derzeit verlängern. Die koste<br>nnen Sie während der selben | nlose Testphase endet i<br>nlose Testphase bleibt bestehen<br>Frist wieder vom Vertrag <b>zurück</b> | n 29 Tagen.<br>I. Sollten Sie es sich danach<br>Itreten. |
| Cloud Server                                                 |   | Falls Sie Ihr Abonnement bis z<br>anschliessend gelöscht.<br>Webhosting jetzt verlänger          | um Ende der Testphase nich                                                                         | t explizit verlängern, wird dieses                                                                   | dann automatisch storniert und                           |
| Sitebuilder                                                  |   | Abonnomont                                                                                       | Produkt                                                                                            | NET Webbosting                                                                                       |                                                          |
| C Exchange                                                   | ~ | Domainaccounts                                                                                   |                                                                                                    |                                                                                                    | Domainaccount hinzufügen                                 |
| WEITERES                                                     |   | NAME -                                                                                           | STATUS                                                                                             | SPEICHERPLATZ                                                                                        | TRAFFIC / MONAT                                          |
| Vermittlerprogramm                                           |   | infotech.timesafe.ch                                                                             |                                                                                                    | 0 Byte                                                                                               | 0 Byte                                                   |

### 2. Datenbanken wählen

| CHOSTFACTORY                                                                                   | Q Suche                                                                                                    |                                                                                                    | infote                                                                                     | ech.timesafe.ch 🗸                                           | $\bigcirc  \mapsto $                        | Daniel Roth<br>info@infotech.li |
|------------------------------------------------------------------------------------------------|----------------------------------------------------------------------------------------------------|----------------------------------------------------------------------------------------------------|--------------------------------------------------------------------------------------------|-------------------------------------------------------------|---------------------------------------------|---------------------------------|
| ACMINISETRATIV    Start   Kundendaten   Support  Finanzen  Abonnemiente  PRCOUKTE  Webhostings | infotech.timesafe<br>Webseiter-Vorschau V<br>Attuel löst die hier eins geinerte<br>Attuel vorgeschlagene in Mamserv<br>Folgende Namserverbezeichnu<br>- nisch nosting ch<br>- nisch nosting ch<br>Die von uns vorgeschlagenen Na | e.ch<br>Webseite Offnen<br>2 Domain im DNS nicht auf die vo<br>Prezeichnungen hinterlegt habe<br>ngen weichen von unserer Anleit<br>umeserverbezeichnungen lauten: | n uns zugeteilte IP-Adresse auf. Dies<br>1. Sofern Sie diese Konfiguration aber<br>ing ab: | passiert möglicherweise des<br>bewusst so erstellt haben, k | halb, weil Sie der Do<br>önnen Sie diese Wa | Mehr -                          |
| Domain<br>Domainaliasse<br>Subdomains<br>IIS-Management<br>E-Mall<br>Datenbanken<br>Verbrauch  | no91.hostfactory.ch     no92.hostfactory.ch     no92.hostfactory.ch     Die Verwaltung der II <b>3-Einstellu</b> direkt in der Kachfelübersicht unt     Weitere Hilfe zu unserem .NET4N                                          | ngen, ASP.NET Einstellungen, Vir<br>erhälb dieser Meldung vorhander<br>/ebhosting finden Sie direk in uns                                                          | <b>tuelle Verzeichnise</b> sowie der Zertlifik<br>erem Support-Bereich.                    | ate finden direkt über das Ple                              | esk Control-Panel st                        | att. Ein Direktlogin ist        |
| ERWETTERY<br>DNS<br>Zugangsdaten<br>Geschützte Verzeichni<br>Cloud Server                      | Plesk                                                                                                    | FTP-User                                                                                                    | E-Mail                                                                                     | Datenbânker                                                 | Do                                          | omainaliasse<br>0               |
| Domainregistrationen     Sitebuilder     SSL-Zertifikate     Exchange     Weitere Produkte     | Subdomain                                                                                                    | 15                                                                                                    | Verbrauch                                                                                  |                                                             | DNS<br>()<br>Verwalten                      | )                               |

#### 3. Neue Datenbank erstellen

| <b><i><u>EHOSTFACTORY</u></i></b>                                                | Q Suche                                                                                                    | infotech.timesafe.ch $\lor$         | $\triangle$ $\mapsto$    |
|----------------------------------------------------------------------------------|----------------------------------------------------------------------------------------------------|-------------------------------------|--------------------------|
| administrativ<br>⊘ Start<br><u>)</u> Kundendaten                                 | Datenbanken                                                                                                    | $\oplus$                            | Neue Datenbank erstellen |
| <ul> <li>Support</li> <li>Finanzen</li> </ul>                                    | Es gibt keine Elemente, die in dieser Ansicht angezeigt werden konnen.<br>Datenbank-Optimierungen                                                          |                                     |                          |
| Abonnemente PRODUKTE  Webhostings                                                | Wir überprüfen in regelmässigen Abständen vorhandenen Datenbanken auf bekannte Prob<br>Wir konnten <b>keine Probleme</b> in Ihren Datenbanken feststellen. | leme sowie vorhandenes Optimierungs | potential.               |
| Domain<br>Domainaliasse<br>Subdomains<br>IIS-Management<br>E-Mail<br>Datenbanken |                                                                                                    |                                     |                          |

4. Einen Namen vergeben. WICHTIG: Der Name der Datenbank ist später für alle Kunden von Hostfactory sichtbar. Daher sollte er eindeutig aber nicht allzu aussagkräftig sein. Beispiel: TSZ\_ProjektNr

×

| Neue Datenbank erstellen |                      |  |
|--------------------------|----------------------|--|
| Name                     | Name * TSZ_1111      |  |
| Тур                      | Typ *<br>MySQL State |  |
|                          | Erstellen            |  |

## 5. Neuen Datenbankbenutzer erstellen

| CHOSTFACTORY                                                                            | Q Suche                                       |                                                      |                                                                                        | infotech.timesafe.ch $\lor$      |
|-----------------------------------------------------------------------------------------|-----------------------------------------------|------------------------------------------------------|----------------------------------------------------------------------------------------|----------------------------------|
| administrativ                                                                           | TSZ_1111                                      |                                                      |                                                                                        | Mehr -                           |
| <ul> <li>Kundendaten</li> <li>Support</li> <li>Finanzen</li> <li>Abonnemente</li> </ul> | Info                                          | Name<br>Typ<br>Hostname<br>Port<br>Connection-String | TSZ_1111<br>MSSQL<br>localhost (Extern: server105.<br>1435<br>Anleitung mit Belspielen | hostfactory.ch)                  |
| PRODUKTE  Webhostings Domain                                                            | Es sind keine Datenbank<br>Datenbankbenutzer. | benutzer vorhanden. Um die Dater                     | nbank verwenden zu können, benö                                                        | ötigen Sie mindestens einen      |
| Domainaliasse<br>Subdomains                                                             | Datenbankbenutzer                             |                                                      | (+) N                                                                                  | uen Datenbankbenutzer erstellen. |
| IIS-Management<br>E-Mail<br>Datenbanken                                                 | Es gibt keine Elemente, die                   | in dieser Ansicht angezeigt werde                    | n können.                                                                              |                                  |

×

# Neuen Datenbankbenutzer erstellen

| Benutzer | Name '<br>TSZ_1111_usr                                                                                                    |
|----------|----------------------------------------------------------------------------------------------------|
| Passwort | Passwort *  Generieren Anzeigen  Das Passwort muss enthalten:  S 8 oder mehr Zeichen  Gross- und Kleinbuchstaben  mindestens eine Zahl  Stärke: gut |
|          | Vermeiden Sie Passwörter, die Sie auf anderen Webseiten verwenden oder<br>leicht von anderen zu erraten sind.                                       |
| Zugriff  | Berechtigungen * Lesen Schreiben                                                                                                    |
|          | Erstellen                                                                                                    |

# 3.2 Datenbank importieren

Aktuell kann TimeSafe Zeiterfassung die Datenbank nicht selbst erstellen. Daher muss eine bestehende oder eine leere DB als Backup hochgeladen werden.

1. Plesk-Control Panel öffnen

| CHOSTFACTORY                                                      | Q Suche                                                                                                    |                                                                                                    | inf                                                                                   | otech.timesafe.ch 🗸                                               | $\triangle$ $\Rightarrow$                        | Daniel Roth<br>info@infotech.li        |
|-------------------------------------------------------------------|----------------------------------------------------------------------------------------------------|----------------------------------------------------------------------------------------------------|---------------------------------------------------------------------------------------|-------------------------------------------------------------------|--------------------------------------------------|----------------------------------------|
| ADMINISTRATIV                                                     | infotech.timesaf                                                                                                    | e.ch<br>Webseite öffnen                                                                                      |                                                                                       |                                                                   |                                                  |                                        |
| Finanzen     Abonnemente  PRODUKTE      Webbagetinge              | Aktuell löst die hier eingerichte<br>uns vorgeschlagenen Nameser<br>Folgende Nameserverbezeichn<br>nst.hosting.ch<br>ns2.hosting.ch | te Domain im DNS nicht auf die vor<br>verbezeichnungen hinterlegt haber<br>ungen weichen von unserer Anleitu | n uns zugeteilte IP-Adresse auf. Di<br>I. Sofern Sie diese Konfiguration a<br>Ing ab: | es passiert möglicherweise de<br>ber bewusst so erstellt haben, l | shalb, weil Sie der Don<br>können Sie diese Warn | tain nicht die von<br>nung ignorieren. |
| Domain<br>Domainaliasse<br>Subdomains                             | <ul> <li>ns01.hostfactory.ch</li> <li>ns02.hostfactory.ch</li> </ul>                                                                | ameserverbezeichnungen lauten:                                                                               |                                                                                       |                                                                   |                                                  |                                        |
| IIS-Management<br>E-Mail<br>Datenbanken<br>Verbrauch<br>ERWEITERT | Piesk<br>Circletogin Control Panel                                                                                                  | FTP-User<br>Q<br>Verwalter                                                                                   | E-Mail                                                                                | Datenbanker                                                       | n Doi                                            | mainaliasse<br>0                       |

2. Datenbanken wählen und Abbild importieren

| HOSTFACTORY            | Q, Suchen                                                                                        |
|------------------------|--------------------------------------------------------------------------------------------------|
| 🖵 Websites & Domains   | Datenbanken                                                                                      |
| Anwendungen            | Hier können Sie neue Datenbanken erstellen oder bestehende verwalten.                            |
| 🛅 Dateien              | Latenbank binzufügen                                                                             |
| 😂 Datenbanken          | L one-pairs interioBai                                                                           |
| <u>ııl</u> Statistiken | TSZ_1111 Diese Datenbank einer Website zuweisen                                                  |
| 🖄 Konto                | Host:127.0.0.1\SQLExpress,1435 (MS SQL Server) Benutzer: TSZ_1111_usr Tabellen: 0 Größe: 5.69 MB |
| WordPress              | ∧ Weniger anzeigen                                                                               |
|                        | Verbindungsdaten         Nopieren                                                                |
|                        | Abbild importieren     Viberprüfen und reparieren                                                |
|                        | X Datenbank entfernen                                                                            |

3. BAK-Datei hochladen

#### 3.3 TimSafe-SQL-User löschen

1. Domain öffnen

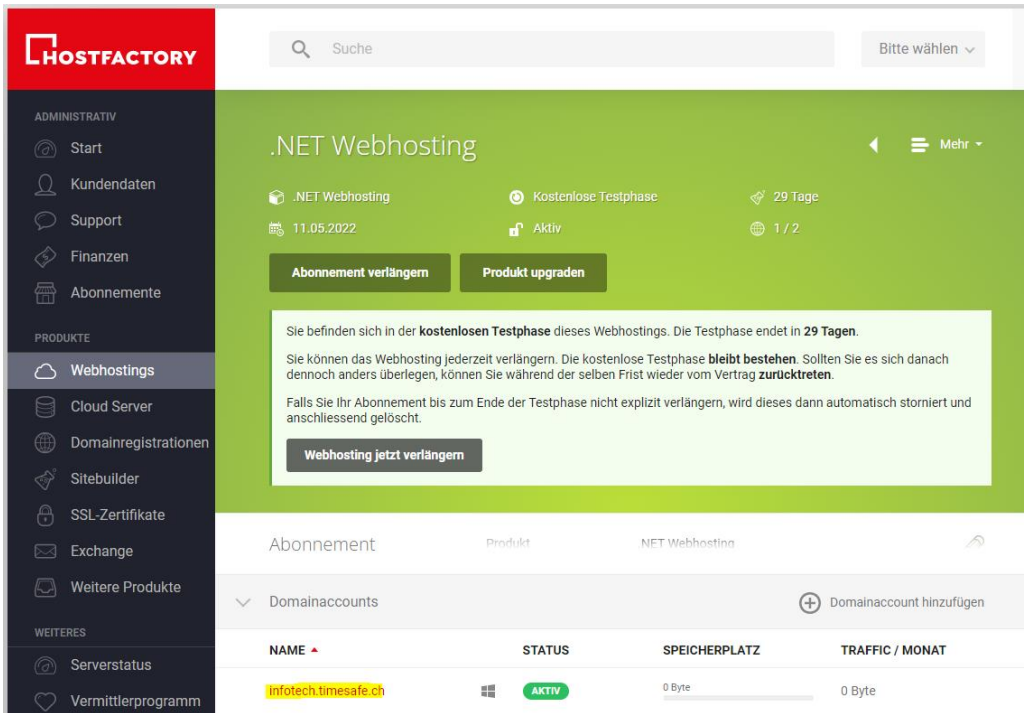

#### 2. Datenbanken wählen

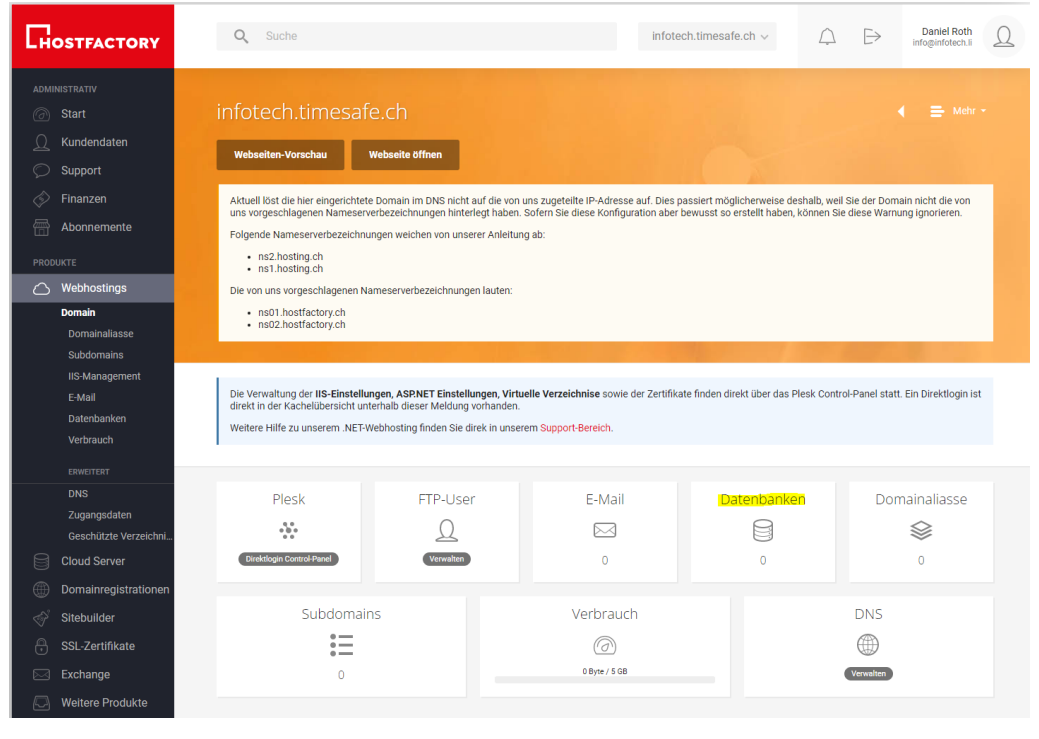

## 3. Datenbank wählen

| CHOSTFACTORY                                      | Q Suche                                                                                                    | infotech.timesafe.ch $\vee$          | $\triangle$ $\Rightarrow$ |
|---------------------------------------------------|----------------------------------------------------------------------------------------------------|--------------------------------------|---------------------------|
| ADMINISTRATIV                                     | Datenbanken                                                                                                    | ÷                                    | Neue Datenbank erstellen  |
| Support                                           | TSZ_1111<br>MSSQL                                                                                                    |                                      |                           |
| <ul> <li>Finanzen</li> <li>Abonnemente</li> </ul> | Datenbank-Optimierungen                                                                                                    |                                      |                           |
| PRODUKTE                                          | Wir überprüfen in regelmässigen Abständen vorhandenen Datenbanken auf bekannte Pro<br>Wir konnten <b>keine Probleme</b> in Ihren Datenbanken feststellen. | bleme sowie vorhandenes Optimierungs | potential.                |
| Domain                                            |                                                                                                    |                                      |                           |
| Domainaliasse                                     |                                                                                                    |                                      |                           |
| Subdomains                                        |                                                                                                    |                                      |                           |
| IIS-Management                                    |                                                                                                    |                                      |                           |
| Datenbanken                                       |                                                                                                    |                                      |                           |

# 4. TimeSafe User löschen

| CHOSTFACTORY                                     | Q Suche                                    |                                                      |                                                                                         | infotech.timesafe.ch $\lor$                  |
|--------------------------------------------------|--------------------------------------------|------------------------------------------------------|-----------------------------------------------------------------------------------------|----------------------------------------------|
| administrativ                                    | TSZ_1111                                   |                                                      |                                                                                         | 🔹 🚍 Mehr -                                   |
| Support     Support     Finanzen     Abonnemente | Info                                       | Name<br>Typ<br>Hostname<br>Port<br>Connection-String | TSZ_1111<br>MSSQL<br>localhost (Extern: server105.1<br>1435<br>Anleitung mit Beispielen | hostfactory.ch)                              |
| Webhostings                                      | Datenbankbenutzer                          |                                                      | (+) Ne                                                                                  | uen Datenbankbenutzer erstellen              |
| Domain<br>Domainaliasse<br>Subdomains            | TSZ_1111_usr<br>Passwort anzeigen          |                                                      |                                                                                         | Rechte: Lesen, Schreiben 🛛 🚍                 |
| IIS-Management<br>E-Mail                         | TimeSafeZeiterfassung<br>Passwort anzeigen |                                                      | Als DB-Owner setzen                                                                     | <b>Löschen</b> Bearbeiten<br>Element löschen |
| Datenbanken                                      |                                            |                                                      |                                                                                         |                                              |

#### 3.4 Datenbankzugriff via Management Studio

1. Die Datenbankverbindung setzt sich zusammen aus: «Hostname»\SQLExpress,1435 z.B. server25.hostfactory.ch\SQLExpress,1435

| CHOSTFACTORY                                 | Q Suche                                    |                                                      |                                                                                                    | infotech.timesafe.ch v            |
|----------------------------------------------|--------------------------------------------|------------------------------------------------------|----------------------------------------------------------------------------------------------------|-----------------------------------|
| ADMINISTRATIV                                | TSZ_1111                                   |                                                      |                                                                                                    | Mehr -                            |
| Support<br>Sinanzen                          | Info                                       | Name<br>Typ<br>Hostname<br>Port<br>Connection-String | TSZ_1111<br>MSSQL<br>localhost (Extern: <mark>Server10)</mark><br>1435<br>Anleitung mit Beispielen | 5.hostfactory.ch)                 |
| PRODUKTE                                     | Datenbankbenutzer                          |                                                      | († r                                                                                               | ieuen Datenbankbenutzer erstellen |
| <b>Domain</b><br>Domainaliasse<br>Subdomains | TSZ_1111_usr<br>Passwort anzeigen          |                                                      |                                                                                                    | Rechte: Lesen, Schreiben 🛛 🚍      |
| IIS-Management<br>E-Mail                     | TimeSafeZeiterfassung<br>Passwort anzeigen |                                                      |                                                                                                    | Rechte: Lesen, Schreiben 🛛 🚍      |

2. Damit kann eine Verbindung im Management Studio erstellt werden

| 🖵 Verbindung mit Se | 🚽 Verbindung mit Server herstellen 🛛 🕹   |        |  |  |  |  |
|---------------------|------------------------------------------|--------|--|--|--|--|
| SQL Server          |                                          |        |  |  |  |  |
| Servertyp:          | Datenbank-Engine                         | $\sim$ |  |  |  |  |
| Servemame:          | server105.hostfactory.ch\SQLExpress,1435 | $\sim$ |  |  |  |  |
| Authentifizierung:  | SQL Server-Authentifizierung             | $\sim$ |  |  |  |  |
| Anmeldename:        | TSZ_1111_usr                             | $\sim$ |  |  |  |  |
| Kennwort:           |                                          |        |  |  |  |  |
|                     | Kennwort speichem                        |        |  |  |  |  |
|                     | Verbinden Abbrechen Hilfe Optionen >>    | >      |  |  |  |  |

#### 3.5 TimeSafe mit der Datenbank verbinden

1. Im Admin-Tool die DB-Verbindung analog definieren

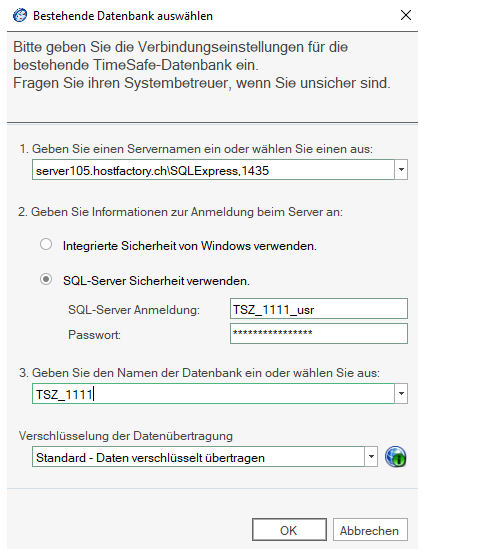

2. Die resultierende config-Datei wie gewohnt bei den anderen Modulen verwenden

# 4 Web-Client einrichten

# 1. Plesk Control Panel öffnen

| CHOSTFACTORY                                            | Q Suche                                                                                                    |                                                                                                    | infot                                            | ech.timesafe.ch ∨                           | $\bigcirc  \mapsto $   | Daniel Roth<br>info@infotech.li |
|---------------------------------------------------------|----------------------------------------------------------------------------------------------------|----------------------------------------------------------------------------------------------------|--------------------------------------------------|---------------------------------------------|------------------------|---------------------------------|
| ADMINISTRATTV                                           | infotech.timesa<br>Webseiten-Vorschau<br>Aktuell löst die hier eingerichte                                                         | fe.ch<br>Webseite öffnen<br>te Domain im DNS nicht auf die vor                                              | n uns zugeteilte IP-Adresse auf. Dies            | passiert möglicherweise des                 | halb, weil Sie der Dom |                                 |
| Abonnemente PRODUKTE Webhostings                        | uns vorgeschlagenen Namese<br>Folgende Nameserverbezeichr<br>• ns1.hosting.ch<br>• ns2.hosting.ch<br>Die von uns vorgeschlagenen f | rverbezeichnungen hinterlegt haber<br>nungen weichen von unserer Anleitu<br>Nameserverbezeichnungen lauten: | n. Sofern Sie diese Konfiguration abe<br>ing ab: | r bewusst so <sup>°</sup> erstellt haben, k | önnen Sie diese Warn   | ung ignorieren.                 |
| Domain<br>Domainaliasse<br>Subdomains<br>IIS-Management | <ul> <li>ns01.hostfactory.ch</li> <li>ns02.hostfactory.ch</li> </ul>                                                               |                                                                                                    |                                                  |                                             |                        |                                 |
| E-Mail<br>Datenbanken<br>Verbrauch<br>erwentert         | Piesk<br>Clicektiogin Control-Panel                                                                                                | FTP-User                                                                                                    | E-Mail                                           | Datenbanker                                 | n Dor                  | nainaliasse                     |

# 2. Dateien wählen

| HOSTFACTORY            | G Suchen         |                                                       |
|------------------------|------------------|-------------------------------------------------------|
| 🖵 Websites & Domains   | Dateimanager     |                                                       |
| Anwendungen            | Basisverzeichnis | + Kopieren Verschieben Archivieren - Mehr - Entfernen |
| Dateien                | > = plesk        |                                                       |
| 😂 Datenbanken          | > 🤤 cgi-bin      |                                                       |
| <u>ııl</u> Statistiken | > 🥁 error_docs   |                                                       |
| 🖄 Konto                | > 📴 httpdocs     | 📄 🧧 .plesk                                            |
| WordPress              | > 💳 logs         | 📄 🧧 cgi-bin                                           |
|                        | > 🥁 tmp          | rror_docs                                             |
|                        |                  | First And And And And And And And And And And         |
|                        |                  | 🗌 🚘 logs                                              |
|                        |                  | Carl tmp                                              |

3. Das Verzeichnis httpdocs ist das Root-Verzeichnis der Website -> Die bestehenden Dateien können entfernt werden

| HOSTFACTORY            | Q Suchen         |                                                       |
|------------------------|------------------|-------------------------------------------------------|
| 🖵 Websites & Domains   | Dateimanager     |                                                       |
| Anwendungen            | Basisverzeichnis | + Konjeren Verschieben Archivieren - Mehr - Entfernen |
| 🗅 Dateien              | >plesk           |                                                       |
| 😂 Datenbanken          | > 🥁 cgi-bin      | bassverzeichnis / httpudts /                          |
| <u>ııl</u> Statistiken | > 🤤 error_docs   | □ Name ↑                                              |
| 🖄 Konto                | > 🔤 httpdocs     | 💼                                                     |
| WordPress              | > 🥁 logs         | 🗋 🦕 App_Data                                          |
|                        | > 🥁 tmp          | 🗆 📄 .user.ini                                         |
|                        |                  | 🗌 📕 default.aspx                                      |
|                        |                  | skeleton.cache                                        |
|                        |                  | 🗌 📔 web.config                                        |

4. Hierher das Abbild einer Web-Client Installation inkl. der erstellten Config-Datei hochladen -> Am einfachsten gezippt, danach Dateien extrahieren

| HOSTFACTORY                        | Q, Suchen                     |                                                     | 유 414 - @ infotech.times | efe.ch ⊘ plesk                |
|------------------------------------|-------------------------------|-----------------------------------------------------|--------------------------|-------------------------------|
| Websites & Domains     Anwendungen | Dateimanager                  |                                                     |                          |                               |
| Datelen                            | O 1 Dateien wurden zu /httpde | ocs hochgeladen.                                    |                          |                               |
| 😂 Datenbanken                      | 🖼 Basisverzeichnis            | Kopieren Verschieben Archivieren - Mehr - Entfernen | In Dateiname suchen      | Q, -                          |
| <u>ы</u> Statistiken               | > 🚘 .plesk                    | Basisverzeichnis > httpdocs >                       |                          |                               |
| 🖄 Konto                            | > a cgi-bin                   | Name •                                              | Geändert                 | Größe                         |
| WordPress                          | > Charles                     | a                                                   | 11. Mai 2022 11:16:4     | 49                            |
|                                    | > 🔛 logs                      | C 🖬 Web-Clientzip                                   | 11. Mai 2022 11:16:      | 48 16.8 MB 📃 -                |
|                                    | > 🚘 tmp                       |                                                     | Da                       | teien extrahieren             |
|                                    |                               |                                                     | Im                       | Browser öffnen<br>runterladen |
|                                    |                               |                                                     | Um                       | benennen                      |
|                                    | <                             |                                                     | Ber                      | rechtigungen ändern           |

#### 5. Zum Testen die Website aufrufen oder im Browser öffnen anklicken

| HOSTFACTORY            | Q, suchen                                                                                                    |
|------------------------|----------------------------------------------------------------------------------------------------|
| 🖵 Websites & Domains   | Websites & Domains                                                                                                    |
| Anwendungen            |                                                                                                    |
| 🗅 Dateien              |                                                                                                    |
| 😂 Datenbanken          | infotech.timesafe.ch • Aktiv -                                                                                                    |
| <u>ııl</u> Statistiken | Website unter httpdocs/ IP-Adresse: 185.117.170.54 Systembenutzer: ftpinfote4a1590                                                                                                    |
| 🖄 Konto                | Hosting-Einstellungen Im Browser öffnen Vorschau Beschreibung                                                                                                    |
|                        | Ihnen stehen die folgenden Optionen zur Verfügung, um mit der Gestaltung Ihrer Website zu beginnen:         WordPress         Website mithilfe von WordPress erstellen.         Anwendung installieren         Erstellen Sie ihre Website durch Installation einer Webapp wie Joomla oder Drupal. |
|                        | WordPress installieren Apps installieren                                                                                                    |

# 4.1 TimeSafe Zeiterfassung

#### 1. Berechtigung für Ordner Bilder ändern

| HOSTFACTORY            | Q, Suchen        |                                                       | ≥ 414 - © infosech.timesafe.ch ⑦ Plesk    |
|------------------------|------------------|-------------------------------------------------------|-------------------------------------------|
| 🖵 Websites & Domains   | Dateimanager     |                                                       |                                           |
| Anwendungen            | Basisverzeichnis | + Kopieren Verschleben Archivieren - Mehr - Entfernen | In Dateiname suchen Q, -                  |
| Dateien                | > 🔛 .plesk       | Basioverseichnis > httpdocs >                         |                                           |
| Datenbanken            | > 🔛 cgi-bin      |                                                       |                                           |
| <u>iil</u> Statistiken | > 🥁 error_docs   | Name 1                                                | Geandert Große                            |
| 🖨 Konto                | > 📔 httpdocs     | <b>∦</b>                                              | 11. Mai 2022 11:44:53                     |
| WordPress              | > 🖬 logs         |                                                       | 11. Mai 2022 11:44:38 🛛 🔤 -               |
|                        | > 🥁 tmp          | App_LocalResources                                    | 11. Mai 2022 11:44:38 📃 -                 |
|                        |                  | 🗋 🥁 Berichte                                          | 11. Mai 2022 11:44:38 🛛 🗧 -               |
|                        |                  | 🗹 🚰 Bilder                                            | 11. Mai 2022 11:44:38                     |
|                        |                  | 🗋 🚔 bin                                               | 11. Mai 2022 11: Im Browser öffnen        |
|                        |                  | CodeTemplates                                         | 11. Mai 2022 11:<br>Berechtigungen ändern |
|                        |                  |                                                       |                                           |

# 2. Schreiben zulassen für Anwendungspool-Gruppe

| Verzeichnisberechtigungen |             |  |
|---------------------------|-------------|--|
| Bilder                    | 해 Erweitert |  |

✓ Vererbbare Berechtigungen von übergeordneten Objekten dürfen an dieses und alle untergeordneten Objekte weitergegeben werden. Diese Berechtigungen sollen mit den hier explizit definierten Einträgen kombiniert werden

🗌 Berechtigungseinträge für alle untergeordneten Objekte mit den hier angezeigten Einträgen ersetzen

|   | Gruppen- oder Benutzernamen         |     | Berechtigungen für IWPG_ftpinfote4a1590 | Zulassen | Verweigern |
|---|-------------------------------------|-----|-----------------------------------------|----------|------------|
|   |                                     | v © | Volle Kontrolle                         |          |            |
| 4 | Administratoren                     | ×   | Bearbeiten                              |          |            |
| 1 | Systembenutzer (SYSTEM)             | ×   | Lesen und ausführen                     | 1        |            |
| 1 | Plesk Domain User (ftpinfote4a1590) | ×   | Ordnerinhalt auflisten                  | 1        |            |
| 4 | Anwendungspool-Gruppe               | ×   | Lesen                                   | 1        |            |
|   | (IWPG_ftpinfote4a1590)              |     | Schreiben                               |          |            |
|   |                                     |     |                                         |          |            |

# 5 Backup planen

1. Plesk Control Panel öffnen

| CHOSTFACTORY                                                      | Q Suche                                                                                                    |                          | infot  | ech.timesafe.ch v | $\bigcirc  \mapsto $ | Daniel Roth<br>info@infotech.li |
|-------------------------------------------------------------------|----------------------------------------------------------------------------------------------------|--------------------------|--------|-------------------|----------------------|---------------------------------|
| ADMINISTRATIV                                                     | infotech.timesa<br>Webseiten-Vorschau                                                                                                    | fe.ch<br>Webseite offnen |        |                   |                      |                                 |
| Finanzen Honnemente PRODUKTE                                      | Aktuell löst die hier eingerichtete Domain im DNS nicht auf die von uns zugeteilte IP-Adresse auf. Dies passiert möglicherweise deshalb, well Sie der Domain nicht die von<br>uns vorgeschlagenen Nameserverbezeichnungen hinterlegt haben. Sofern Sie diese Konfiguration aber bewusst so erstellt haben, können Sie diese Warnung ignorieren.<br>Folgende Nameserverbezeichnungen welchen von unserer Anleitung ab:<br>• nst Institung ch<br>• nst Institung ch |                          |        |                   |                      |                                 |
| Webhostings     Domain     Domainaliasse     Subdomains           | Die von uns vorgeschlagenen Nameserverbezeichnungen lauten:<br>• ns01 hostfactory.ch<br>• ns02.hostfactory.ch                                                                                                    |                          |        |                   |                      |                                 |
| IIS-Management<br>E-Mail<br>Datenbanken<br>Verbrauch<br>ERWEITERT | Plesk<br>Clirktogin Cortrol Planel                                                                                                    | FTP-User                 | E-Mail | Datenbanken       | Dor                  | nainaliasse                     |

2. Nach Backup suchen und planen

| HOSTFACTORY            | Backup               |             |             |          |                                         |
|------------------------|----------------------|-------------|-------------|----------|-----------------------------------------|
| 🖵 Websites & Domains   | Websites & Domains > |             |             |          |                                         |
| Anwendungen            | Backup-M             | anager      |             |          |                                         |
| 🛅 Dateien              | 🖸 Backup erstellen   | 🗄 Hochladen | 🔀 Entfernen | 🕒 Planen | 😑 Einstellungen für den Remote-Speicher |
| 😂 Datenbanken          | Keine Elemente.      |             |             |          |                                         |
| <u>ııl</u> Statistiken |                      |             |             |          |                                         |
| 🖄 Konto                |                      |             |             |          |                                         |
| 1 WordPress            |                      |             |             |          |                                         |

3. Backup planen und übernehmen

| HOSTFACTORY          | Q, Suchen                                                                                                    |  |  |  |
|----------------------|----------------------------------------------------------------------------------------------------|--|--|--|
| 🖵 Websites & Domains | Websites & Domains > Backup-Manager >                                                                                                    |  |  |  |
| - Anwendungen        | Einstellungen für geplantes Backup                                                                                                    |  |  |  |
| 🗂 Dateien            | Zeitnlan                                                                                                    |  |  |  |
| 😂 Datenbanken        | Z Diese Backup-Aufgabe aktivieren                                                                                                    |  |  |  |
| J Statistiken        |                                                                                                    |  |  |  |
| 二                    | Ausführung der Backup-<br>Aufgabe Zeitzoner (UTC +01-00) Amsterdam Berlin Bern Borne Stockholm Vienna                                    |  |  |  |
| WordPress            | Inkrementelles Barkup nutzen                                                                                                    |  |  |  |
|                      |                                                                                                    |  |  |  |
|                      | Vollständiges Backup Wöchentlich 💙<br>durchführen                                                                                        |  |  |  |
|                      | Maximale Anzahl der Dateien.                                                                                                    |  |  |  |
|                      | die für vollständige Backups Wenn Sie vollständige Backups nicht automatisch entfernen lassen möchten, müssen Sie                        |  |  |  |
|                      | gespeichert werden können das Feld leer lassen.<br>(gilt sowohl für geplante als                                                         |  |  |  |
|                      | auch manuelle Backups)                                                                                                    |  |  |  |
|                      | < Backup-Einstellungen                                                                                                    |  |  |  |
|                      | Backup von                                                                                                    |  |  |  |
|                      | Z E-Mail-Nachrichten                                                                                                    |  |  |  |
|                      | Z Benutzerdateien und -datenbanken                                                                                                    |  |  |  |
|                      | Speichern in Serverspeicher                                                                                                    |  |  |  |
|                      | aufzubewahren.                                                                                                    |  |  |  |
|                      | Protokolidateien ausschließen                                                                                                    |  |  |  |
|                      | Bestimmte Dateien vom Backup ausschließen                                                                                                |  |  |  |
|                      |                                                                                                    |  |  |  |
|                      | Z Falls Fehler bei der Ausführung dieser Backup-Aufgabe auttreten, Benachrichtigungs-E-Mail senden an postmaster@pleskadmin.hostfactory. |  |  |  |
|                      | Native MS-SQL-Backup-Funktionalität nutzen, wenn möglich                                                                                 |  |  |  |
|                      |                                                                                                    |  |  |  |
|                      | OK Ubernehmen Abbrechen                                                                                                    |  |  |  |

# **6 HTTPS einrichten**

## 6.1 Bestellung

1. Im Bereich SSL-Zertifikate Mehr erfahren wählen

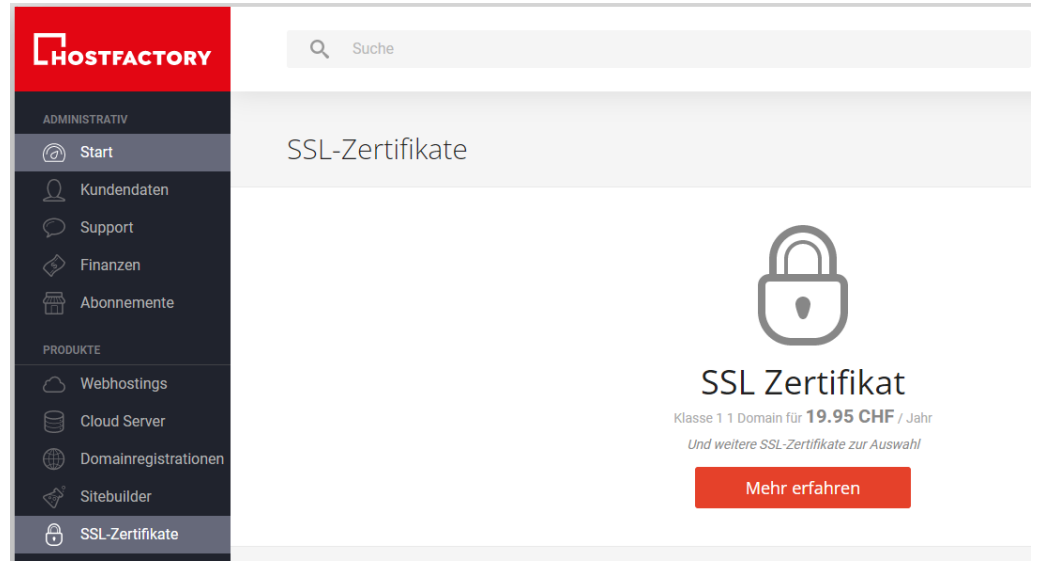

#### 2. SSL-Zertifikat Klasse 1 bestellen

| Bestellen                                                                                    | Bestellen                                                                                                    | Bestellen                                                                                    |
|----------------------------------------------------------------------------------------------|----------------------------------------------------------------------------------------------------|----------------------------------------------------------------------------------------------|
| 1 Domain - 99.00 CHF 🛛 🗸                                                                     | 1 Domain - 19.95 CHF 🗸                                                                                                    | 1 Domain - 299.00 CHF 🗸 🗸                                                                    |
| <b>99.00</b><br>CHF/Jahr                                                                     | <b>19.95</b><br>CHF / Jahr                                                                                                    | <b>299.00</b><br>CHF/Jahr                                                                    |
| (Nur möglich mit einem bestehenden<br>Handelsregisterauszug und einem<br>Telefonbucheintrag) | Dieses Zertifikat ist für alle gängigen Websites<br>oder Dienste geeignet und kann ohne spezielle<br>Verfizierung ausgestellt werden. | (Nur möglich mit einem bestehenden<br>Handelsregisterauszug und einem<br>Telefonbucheintrag) |
| KLASSE 3                                                                                     | SSL Zertifikat <b>KLASSE 1</b> Für jede Art von SSL-Zertifizierung                                                                    | EV-ZERTIFIKAT<br>Erweitere Validierung                                                       |

3. Domäne eingeben und kein eigenes CSR verwenden

#### BESTELLEN

X

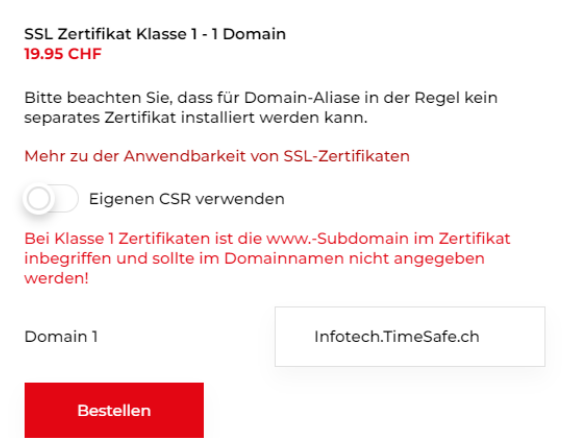

# 6.2 Aktivieren

Das SSL-Zertifikat wird nach Zahlungseingang der Rechnung automatisch aktiviert. HTTPS muss aber noch erzwingt werden.

1. Einstellungen SSL-Verschlüsselung / Exklusive-IP öffnen

| HOSTFACTORY                                                                    | Q Suche infotech.times:                                                                                                    |                                                                                                    |                                                        | ch.timesafe.ch 🗸 | Ċ                                                                      | $\mapsto$ | Daniel Roth<br>info@infotech.li                                                                                    | Ω                                                                    |  |
|--------------------------------------------------------------------------------|----------------------------------------------------------------------------------------------------|----------------------------------------------------------------------------------------------------|--------------------------------------------------------|------------------|------------------------------------------------------------------------|-----------|----------------------------------------------------------------------------------------------------|----------------------------------------------------------------------|--|
| ADMINISTRATIV  Start  Kundendaten  Support  Abonnemente  PRODUKTE  Webhostings | infotech.timesaf<br>Webseiten Vorschau<br>Aktuell Kist die hier eingerichte<br>uns vorgeschlagenen Nameser<br>Folgende Nameserverbezichn<br>– ns2.hosting ch<br>– ns1.hosting ch<br>Die von uns vorgeschlagenen N | e.ch<br>Webseite offnen<br>te Domain im DNS nicht auf die von u<br>verbezeichnungen hinterlegt haben. 3<br>ungen weichen von unserer Anleitung<br>anneeseverbezeichnungen Jauten: | ins zugeteilte IP-Adr<br>Sofern Sie diese Kor<br>g ab: | Server-T         | echnologien / .NET Versic<br>schlisselung / Exilusive<br>Einstellungen | n Î       | <ul> <li>Webseit</li> <li>Einstellu</li> <li>Domaina</li> <li>Umbene</li> <li>Löschen</li> <li>FTP öffn</li> </ul> | ( 🔁 Marr<br>en-Vorschau<br>ngen)<br>account aktiviert<br>nnen<br>nen |  |
| <b>Domain</b><br>Domainaliasse<br>Subdomains<br>IIS-Management                 | ns01.hostfactory.ch     ns02.hostfactory.ch                                                                                                    |                                                                                                    |                                                        |                  | 1                                                                      | -         | _                                                                                                    |                                                                      |  |
| E-Mail<br>Datenbanken<br>Verbrauch<br>ERWEITERT                                | Plesk<br>Direktlogin Control-Panel                                                                                                    | FTP-User<br>Q<br>Verwalten                                                                                                    | E-Mail                                                 |                  | Datenbanke                                                             | n         | Dom                                                                                                    | nainaliasse<br>S<br>0                                                |  |

## 2. HTTPS erzwingen wählen und speichern

| CHOSTFACTORY                         | Q Suche         | infotech.timesafe.ch $\vee$                                                |
|--------------------------------------|-----------------|----------------------------------------------------------------------------|
|                                      | SSL und IPs: in | fotech.timesafe.ch                                                         |
| Kundendaten     Support     Finanzen | SSL             | SSL<br>aktiviert deaktiviert<br>HTTPS erzwingen<br>aktiviert deaktiviert   |
|                                      |                 | Mit dieser Option werden alle Anfragen automatisch auf https:// umgeleitet |
| Webhostings     Domain               | Zertifikate     | Zertifikat *                                                               |